# **BriteCo – Appraisals and Insurance**

# **Overview**

To provide even more value to retailers and consumers, **BriteCo** and **The Edge** have teamed up to create a speedy **Appraisal** process with a seamless integration that allows data and documentation to be imported directly from BriteCo, as well as offer customers an opportunity to obtain an **Insurance** quote on items directly from POS.

**BriteCo Appraisal** enables you to create **complete Appraisals directly within Edge** at the **time of sale** using BriteCo technology with **one-click**. It also allows for seamless creation of **off-the-street Appraisals** from Edge. This integration lets you track **In-Progress Appraisals** through BriteCo, **import** them into Edge when ready to be processed, and manage **Completed Appraisals** in Edge.

With **BriteCo's Insurance** option, you can give your customers peace of mind with **a click of a button** by providing them with a **BriteCo Insurance** quote directly from POS. This convenience makes the insurance process much faster and easier for your customer, which is better for the protection of his or her new purchase.

### **Getting Started**

**The BriteCo integration** is a licensed-based Edge integration requiring an initial sign-up through **BriteCo**. They will alert our **Customer Service** team about your subscription who will then issue you a new **Edge license** via email. The newly issued license must be installed prior to using this feature in Edge. Installation steps are **included** with your license.

Please contact our **Customer Service** department to be directed to a **BriteCo representative** for more information and to sign up: <a href="mailto:service@ajsllc.com">service@ajsllc.com</a>

## Setup

### System Options – Appraisals

After you have successfully installed your new license, you must set the **System Options** for **BriteCo** which will activate the **BriteCo buttons** throughout Edge.

Additionally, you must also **select** and **enter** an **Associate** as your **Default Appraiser**, as **BriteCo requires** an **Associate** on **each Appraisal**. This means that for insured items to be sent to them from POS, you must set the **Default Appraiser** in your **System Options**.

To set the System Options for Appraisals:

- 1. Navigate to **Administrative > System Options**.
- 2. Scroll down to the **Appraisals** section and locate the **Default Appraiser** and **Default Type of Appraisal** options and apply the following changes:
  - Default Appraiser 1 Default type of appraisal BriteCo

• <u>Default Appraiser</u> – Associate ID number of the Default Appraiser to be assigned on new Appraisals. Enter the ID number from the Associate Record of the Associate that will act as the Default Appraiser on new Appraisals completed and sent to BriteCo from POS.

| ſ                                 | 🛃 Edit Associate #1: "Manager, "Fake |           |         |    |  |  |  |  |
|-----------------------------------|--------------------------------------|-----------|---------|----|--|--|--|--|
| General Commission Security Goals |                                      |           |         |    |  |  |  |  |
|                                   | □ Inactive                           |           |         |    |  |  |  |  |
|                                   | ID 1                                 |           |         |    |  |  |  |  |
|                                   | First Name *Fake                     |           |         |    |  |  |  |  |
|                                   |                                      | Last Name | *Manage | er |  |  |  |  |
|                                   |                                      |           |         |    |  |  |  |  |

• <u>Default Type of Appraisal</u> – The store's default type of Appraisal. Click the **dropdown** arrow and select **BriteCo** from the list.

## System Options – Insurance

To send insurance quotes using BriteCo from POS, you must set the **System Option** that will activate **BriteCo Insurance** at POS. **Please note**, this option is set to **False** by **default**. This must be activated **manually** to send insurance quotes using BriteCo.

To set the System Option for **Insurance**:

1. From the System Options screen, scroll down to the BriteCo Options section and locate the option called Use BriteCo for POS Insurance.

| Enforce Show Cost on Appraisals                                                    | halse                    |
|------------------------------------------------------------------------------------|--------------------------|
| Pre-Appraisal Title                                                                | Certificate of Appraisal |
| <ul> <li>Barcode Options</li> </ul>                                                |                          |
| Dual Barcodes                                                                      | False                    |
| <ul> <li>BriteCo Options</li> </ul>                                                |                          |
| Use BriteCo for POS Insurance                                                      | False 🗸                  |
| Build/Assemble Options                                                             | True                     |
| Default Build/Assemble Lead Time                                                   | False                    |
| Use BriteCo for POS Insurance<br>When sending an insurance quote use BriteCo at po | int of sale.             |
| Print                                                                              | OK Cancel                |

- 2. From the dropdown menu, change this option to True.
- 3. Click **OK** to save your changes.

### Mapping

Once you have set the **BriteCo System Options**, the next step is to **map Edge Values** to **BriteCo Values**. This step is a **requirement** for this integration to function properly.

This section includes steps on **mapping Edge Values to the default BriteCo Values**. If you have many customized Edge Values, please see the individual sections below for detailed manual mapping options, as we recommend manually going through **each Edge Value** and comparing to their **BriteCo List** and **BriteCo Value** for the most accurate mapping

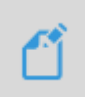

**BriteCo** will assist with your **initial mapping** as part of their onboarding process, but **please note** that you will be responsible for mapping **any future Edge Values** you may add for any **Edge Lists** by following the steps outlined in each section below.

Edge Lists that require mapping:

- Lists (including custom ones) assigned to itMetalColor
- Lists assigned to field **itMetalType**
- Lists assigned to field **stnShape**
- Lists assigned to field stnldentification
- Lists assigned to field stnEnhancement
- Stone Type
- Categories
- Watch Vendor Names

#### To map Edge Values to BriteCo Values:

1. Navigate to **Administrative > BriteCo > Map Values.** The **BriteCo** mapping window will appear.

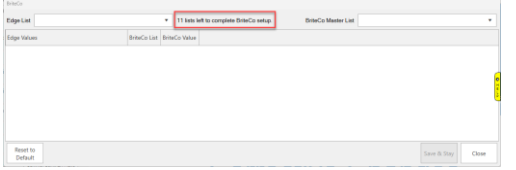

**Note**: To help guide you through the mapping process, the window will open with a **starting number of lists** left to map to BriteCo. This number will **count down** as each list is mapped successfully to let you know when you have completed mapping all required lists.

2. Click the **Edge List** dropdown and select a list to map. In this **example**, we will map **Watch Vendors** and have selected **WatchVendors** from the dropdown menu. One selected, the **Edge Value** column will list the values to be mapped to BriteCo.

| BriteCo                          |   |                                                              |   |
|----------------------------------|---|--------------------------------------------------------------|---|
| Edge List                        | • | 11 lists left to complete BriteCo setup. BriteCo Mester List | 1 |
| Edge Value  PrecMetals           | * | Co Value                                                     |   |
| <ul> <li>SilverMetals</li> </ul> |   |                                                              |   |
| <ul> <li>Metal Color</li> </ul>  |   |                                                              |   |
| Categories                       |   |                                                              |   |
| WatchVendors                     |   |                                                              |   |
| <ul> <li>striShape.DI</li> </ul> | ٠ |                                                              |   |
|                                  |   |                                                              |   |
|                                  |   |                                                              | 2 |
|                                  |   |                                                              |   |
|                                  |   |                                                              |   |
|                                  |   |                                                              |   |
| Reset to<br>Default              |   | Save & Stay Close                                            | ٦ |

**Note:** To further help guide you through the mapping process, the **Red** dot indicates a list that has yet to be mapped. Once successfully mapped, this dot will change to **Green**, letting you know this list has been completed.

3. Click the **BriteCo Master List** dropdown and select the corresponding list to map. Each column will automatically populate with the values to be mapped.

| Edge List • WatchVendors | <ul> <li>11 ists left to complete BriteC</li> </ul> | o setup.      | BriteCo Mester List watch | vendor 🔹          |
|--------------------------|-----------------------------------------------------|---------------|---------------------------|-------------------|
| Edge Values              | BriteCo List 🕴                                      | BriteCo Value | watch                     | i_vendor          |
| ANO Vendor               | watch_vendor •                                      | Other         |                           |                   |
| BL Vendor                | watch_vendor •                                      | Other         | •                         |                   |
| CB Vendor                | watch_vendor •                                      | Other         | •                         |                   |
| CDO Vendor               | watch_vendor ·                                      | Other         | •                         |                   |
| DI Vendor                | watch_vendor •                                      | Other         | •                         |                   |
| EL Vendor                | watch_vendor •                                      | Other         | •                         |                   |
| FJ Vendor                | watch_vendor •                                      | Other         | •                         |                   |
| GL Vendor                | watch_vendor •                                      | Other         | •                         |                   |
| Hot Vendor               | watch_vendor •                                      | Other         | •                         |                   |
| HP Vendor                | watch_vendor •                                      | Other         | •                         |                   |
| KR Vendor                | watch_vendor •                                      | Other         | •                         |                   |
| LC Vendor                | watch_vendor •                                      | Other         | •                         |                   |
| MR Vendor                | watch_vendor •                                      | Other         | •                         |                   |
| Reset to<br>Default      |                                                     |               |                           | Save & Stay Close |

4. Click Save & Stay to complete the mapping for this list, or Close if you have mapped the last required list. Once saved, you will notice the Edge List dot will turn Green and the number of lists to be mapped decrease by 1. In this example we have mapped just one required list, so the number decreased from 11 to 10 lists.

| dge List WatchVendors      | •            | 10 lists left to complete BriteC | o setup.      | BriteCo Mester List | watch, | vendor |  |
|----------------------------|--------------|----------------------------------|---------------|---------------------|--------|--------|--|
| dge Value   PrecMetals     | <u> </u>     |                                  | BriteCo Value |                     |        |        |  |
| NO Venc                    |              | •                                | Other         |                     |        |        |  |
| Metal Color     St. Vendor |              | *                                | Other         |                     |        |        |  |
| Categories     Vendo       |              | *                                | Other         |                     |        |        |  |
| DO Vena                    | _            | •                                | Other         |                     |        |        |  |
| N Vendor                   | watch_vendor | •                                | Other         |                     |        |        |  |
| 1. Vendor                  | watch_vendor | •                                | Other         |                     |        |        |  |
| 3 Vendor                   | watch_vendor | •                                | Other         |                     | ٠      |        |  |
| SL Vendor                  | watch_vendor | •                                | Other         |                     |        |        |  |
| int Vander                 | watch uppday |                                  | Other         |                     |        |        |  |

5. Follow the steps above to map each required list until you have **0 lists** left to complete.

# Categories

There is **no corresponding BriteCo Master List** when mapping the **Edge List** for **Categories**. **Please note** that your **Categories** list may look different than the example below, which is due both to being able to **mark Categories inactive and** being able to **add your own categories** in addition to the default Edge Categories.

Edge Categories will map to a BriteCo Value as **CategoryName\_Other** (bracelet\_other, earrings\_other, ring\_other, etc). You can choose a BriteCo value that may be more accurate to your custom Category by clicking the dropdown arrow.

Here you will see **Edge 100 Categories** and their corresponding **BriteCo Value**, as well as an example of how other Edge Categories will map to BriteCo.

| BriteCo              |                                                 |                        | Edge Values | BriteCo List    | BriteCo Value        |    |
|----------------------|-------------------------------------------------|------------------------|-------------|-----------------|----------------------|----|
| Edge List Categories | <ul> <li>All lists have been mapped.</li> </ul> |                        | 250         | other_type *    | other_pin            | •  |
| Edge Values          | BriteCo List                                    | BriteCo Value          | 260         | other_type 🔻    | other_other          | 7  |
| 100                  | ring_type ·                                     | ring_engagement •      | 270         | other_type *    | other_loose_gemstone | •  |
| 110                  | ring_type ·                                     | ring_wedding_band •    | 300         | ring_type *     | ring_other           | ,  |
| 115                  | ring_type *                                     | ring,wedding,band      | 310         | earrings_type 🔻 | earrings_other       | 5  |
| 120                  | ring_type •                                     | ring_anniversary_band  | 320         | pendant_type *  | pendant_other        | 7  |
| 130                  | ring_type *                                     | ring_fashion •         | 325         | necklace_type * | necklace_other       | ,  |
| 135                  | ring_type *                                     | ring_fashion *         | 330         | bracelet, type  | bracelet_other       | 7  |
| 140                  | ring_type •                                     | ring_other •           | 335         | other_type *    | other_other          | ٦, |
| 145                  | enrigas hore                                    | aution other           | 340         | other type      | other other          | ,  |
| 150                  | earings_type                                    | earings_other          | 400         | ring type       | ring other           | 1  |
| 165                  | nerklare type                                   | nerklare other         | 405         | ting type       | ring other           | 1  |
| 170                  | bracelet.type                                   | bracelet.other •       | 400         | ing type        | ring_some            |    |
| 180                  | other_type *                                    | other_pin •            | 410         | ing_type t      | ing_oom              | ÷  |
| 185                  | other_type *                                    | other_other *          | 415         | ning_type       | ning_other           | ÷  |
| 190                  | other_type *                                    | other_loose_gemstone • | 420         | nng_type        | nng_other            |    |
| 200                  | ring_type *                                     | ring_other •           | 425         | earrings_type * | earrings_other       |    |
| 205                  | ring_type *                                     | ring_other •           | 430         | necklace_type • | necklace_chain       |    |
| 210                  | earrings_type *                                 | earrings_other •       | 431         | necklace_type * | necklace_other       | •  |
| 230                  | pendant_type *                                  | pendant_other *        | 435         | bracelet_type * | bracelet_charm       |    |
| 235                  | necklace_type *                                 | necklace_other •       | 440         | bracelet_type • | bracelet_other       |    |
| 240                  | bracelet_type *                                 | bracelet_other •       | 445         | other_type *    | other_other          | •  |
|                      |                                                 |                        |             |                 |                      |    |

# BriteCo Precious Metals and Metal\_Grade Mapping

When mapping some **Edge Lists**, such as **PrecMetals** (Precious Metals), you may encounter multiple options under the **BriteCo Master List** dropdown. Under these circumstances, you will want to select the option that **best** applies to your selected list. Once you have selected the **BriteCo Master List**, you can then manually select the best corresponding options from the **BriteCo List** and **BriteCo Value** dropdowns.

In the example below, we have chosen to map the **PrecMetals Edge List** and have selected **Metal** under **BriteCo Master List**. For **Platinum**, we selected **Metal** as the **BriteCo List** option and **Platinum** as the **BriteCo Value** to complete mapping the **Platinum Edge Value**.

| l | inco                                                                                |                                                                                                    |                                                                                                    |                     |             |  |  |  |
|---|-------------------------------------------------------------------------------------|----------------------------------------------------------------------------------------------------|----------------------------------------------------------------------------------------------------|---------------------|-------------|--|--|--|
| l | Edge List PrecMetals                                                                | <ul> <li>All lists have been mapped.</li> </ul>                                                          |                                                                                                    | BriteCo Master List | •           |  |  |  |
|   | Edge Values                                                                         | BriteCo List                                                                                             | BriteCo Value                                                                                                   |                     | metal       |  |  |  |
|   | 10 Karat                                                                            | metal_grade •                                                                                            | ten_k 🔻                                                                                                    |                     | metal_grade |  |  |  |
|   | 14 Karat                                                                            | metal_grade 🔹                                                                                            | fourteen_k *                                                                                                    |                     |             |  |  |  |
|   | 18 Karat                                                                            | metal_grade •                                                                                            | eighteen_k *                                                                                                    |                     |             |  |  |  |
| l | 24 Karat                                                                            | metal_grade •                                                                                            | twentyfour_k 💌                                                                                                  |                     |             |  |  |  |
| l | Platinum                                                                            | metal 💌                                                                                                  | platinum 🔻                                                                                                    |                     |             |  |  |  |
|   | Titanium                                                                            | metal_grade 🔻                                                                                            | no_grade 🔻                                                                                                    |                     |             |  |  |  |
|   | Enge Valles<br>10 Karat<br>14 Karat<br>24 Karat<br>24 Karat<br>24 Karat<br>7 Karaum | Sneco Lat<br>metal grade • •<br>metal grade • •<br>metal grade • •<br>metal grade • •<br>metal grade • • | Briter on Value<br>tern, k •<br>fountern, k •<br>fountern, k •<br>twenty four, k •<br>plathnum •<br>no, grade • |                     | netal yrade |  |  |  |

#### Additional Metals Mapping Examples:

• Watch Metals:

| BriteCo                 |                                                 |               |                     | why in        |
|-------------------------|-------------------------------------------------|---------------|---------------------|---------------|
| Edge List   WatchMetals | <ul> <li>All lists have been mapped.</li> </ul> |               | BriteCo Master List | metal_grade 💌 |
| Edge Values             | BriteCo List                                    | BriteCo Value |                     | metal         |
| 10 Karat                | metal_grade •                                   | ten_k •       |                     | metal_grade   |
| 14 Karat                | metal_grade •                                   | fourteen_k •  |                     |               |
| 18 Karat                | metal_grade •                                   | eighteen_k 🔻  |                     |               |
| Base Metal              | metal_grade •                                   | no_grade 🔻    |                     |               |
| Gold Filled             | metal_grade *                                   | no_grade •    |                     |               |
| Overlay                 | metal *                                         | other •       |                     |               |
| StainlessSteel          | metal •                                         | other •       |                     |               |
|                         |                                                 |               |                     |               |

#### • Silver Metals:

| Edge List SilverMetals | <ul> <li>All lists have been mapped.</li> </ul> |               | BriteCo Master List | metal 🔻     |
|------------------------|-------------------------------------------------|---------------|---------------------|-------------|
| Edge Values            | BriteCo List                                    | BriteCo Value |                     | metal       |
| .800 Silver            | metal 🔻                                         | silver 🔻      |                     | metal_grade |
| .999 Silver            | metal 🔻                                         | silver 🔻      |                     |             |
| German Silver          | metal 💌                                         | silver 🔻      |                     |             |
| Sterling Silver        | metal 🔻                                         | silver 🔹      |                     |             |

#### • Metal Color:

| ete |  |  |  |  |  |  |  |
|-----|--|--|--|--|--|--|--|
| •   |  |  |  |  |  |  |  |
|     |  |  |  |  |  |  |  |
|     |  |  |  |  |  |  |  |
|     |  |  |  |  |  |  |  |
|     |  |  |  |  |  |  |  |
|     |  |  |  |  |  |  |  |

### BriteCo Gemstone Treatment List

Below is an example of manually mapping the Edge List named stnEnhancement with that list's Edge Values to the BriteCo Value and BriteCo List for gemstone\_treatment.

| BriteCo                                |                                                 |                     |  |  |  |  |
|----------------------------------------|-------------------------------------------------|---------------------|--|--|--|--|
| Edge List • stnEnhancement             | <ul> <li>All lists have been mapped.</li> </ul> |                     |  |  |  |  |
| Edge Values                            | BriteCo List                                    | BriteCo Value       |  |  |  |  |
| Bleached                               | gemstone_treatment                              | other 🔻             |  |  |  |  |
| Dyed                                   | gemstone_treatment                              | other 🔻             |  |  |  |  |
| Fracture Filled                        | gemstone_treatment                              | filled 🔻            |  |  |  |  |
| Heat Treated                           | gemstone_treatment                              | heated 🔻            |  |  |  |  |
| HPHT (High Pressure, High Temperature) | gemstone_treatment                              | other 🔻             |  |  |  |  |
| Impregnated                            | gemstone_treatment                              | other 🔻             |  |  |  |  |
| Irradiated                             | gemstone_treatment                              | likely_irradiated • |  |  |  |  |
| Laser Drilled                          | gemstone_treatment                              | other 🔻             |  |  |  |  |
| Lattice Diffused                       | gemstone_treatment                              | other •             |  |  |  |  |
| Surface Coating                        | gemstone_treatment                              | other 🔻             |  |  |  |  |

# **Stone Identification Mapping**

Here you will see how to map **Edge Lists stnIdentification** (Stone Identification) and **stnIdentification.DI** (Diamond Stone Identification) to their corresponding **BriteCo List** and **BriteCo Value.** 

| stnIdentification             | :              |                             |               |   |
|-------------------------------|----------------|-----------------------------|---------------|---|
| BriteCo                       |                |                             |               |   |
| Edge List • stnldentification | •              | All lists have been mapped. |               |   |
| Edge Values                   | BriteCo List   |                             | BriteCo Value |   |
| Natural                       | diamond_source | <b>•</b>                    | natural       | • |
| Simulant                      | diamond_source | ×                           | natural       | • |

#### • stnldentification.DI:

| BriteCo                          |                                                 |               |
|----------------------------------|-------------------------------------------------|---------------|
| Edge List • stnldentification.DI | <ul> <li>All lists have been mapped.</li> </ul> |               |
| Edge Values                      | BriteCo List                                    | BriteCo Value |
| Laboratory-Grown                 | diamond_source 🔹                                | lab_grown 🔻   |
| Natural                          | diamond_source 🔹                                | natural 🔻     |
| Synthetic                        | diamond_source 🔹                                | natural 🔻     |

# **Stone Shapes and Pearl Types**

Here you will see examples on how to map the Edge Lists stnShape.cs (Colored Stone Shapes), stnShape.DI (Diamond Stone Shapes), and stnShape.pl (Pearl Shapes) to their corresponding BriteCo List and BriteCo Value.

#### • stnShape.cs:

| Edge List • stnShape.cs | <ul> <li>All lists have been mapped.</li> </ul> |                     |
|-------------------------|-------------------------------------------------|---------------------|
| Edge Values             | BriteCo List                                    | BriteCo Value       |
| Baguette                | gemstone_shape 🔹                                | other_shape 🔻       |
| Cabochon                | gemstone_shape 🔹                                | other_shape 💌       |
| Cameo                   | gemstone_shape 🔻                                | other_shape 🔻       |
| Cushion                 | gemstone_shape 🔹                                | cushion_brilliant 👻 |
| Emerald                 | gemstone_shape 🔻                                | emerald 🔻           |
| Fantasy Cut             | gemstone_shape 🔻                                | other_shape 🔻       |
| Heart                   | gemstone_shape 🔻                                | heart 🔻             |
| Intaglio                | gemstone_shape 🔹                                | other_shape 🔻       |
| Marquise                | gemstone_shape 🔹                                | marquise 🔻          |
| Oval                    | gemstone_shape 🔹                                | oval 🔻              |
| Pear                    | gemstone_shape 🔹                                | pear 🔻              |
| Princess                | gemstone_shape 🔻                                | princess 🔻          |
| Retangular Cushion      | gemstone_shape 🔻                                | other_shape 🔻       |
| Round                   | gemstone_shape 🔹                                | round               |
| Square Cushion          | gemstone_shape 🔹                                | other_shape 🔻       |
| Trillian                | gemstone_shape 🔻                                | other_shape 🔻       |
| Various Shapes          | gemstone_shape 🔻                                | other_shape 🔻       |

#### • stnShape.DI:

| Edge List • stnShape.DI | •             | All lists have been mapped. |                   |   |
|-------------------------|---------------|-----------------------------|-------------------|---|
| Edge Values             | BriteCo List  |                             | BriteCo Value     |   |
| Asscher                 | diamond_shape | •                           | asscher           | • |
| Baguette                | diamond_shape | *                           | other_shape       | • |
| Bullet                  | diamond_shape | *                           | other_shape       | • |
| Cushion                 | diamond_shape | *                           | cushion_brilliant |   |
| Emerald                 | diamond_shape | •                           | emerald           | • |
| Fantasy Cut             | diamond_shape | •                           | other_shape       | • |
| Heart                   | diamond_shape | •                           | heart             | • |
| Kite                    | diamond_shape | *                           | other_shape       | • |
| Lily                    | diamond_shape | •                           | other_shape       | • |
| Lucere                  | diamond_shape | •                           | other_shape       | • |
| Marquise                | diamond_shape | •                           | marquise          | • |
| Oval                    | diamond_shape | •                           | oval              | • |
| Pear                    | diamond_shape | -                           | pear              | • |
| Princess                | diamond_shape | •                           | princess          | • |
| Radiant                 | diamond_shape | •                           | radiant           | • |
| Retangular Cushion      | diamond_shape | •                           | other_shape       | • |
| Rose Cut                | diamond_shape | •                           | other_shape       | • |
| Round                   | diamond_shape | •                           | round             | • |
| Square Cushion          | diamond_shape | •                           | other_shape       | • |
| Star                    | diamond_shape | •                           | other_shape       | • |
| Trapezoid               | diamond_shape | *                           | other_shape       |   |
| Trillian                | diamond_shape | *                           | trilliant         | * |
| Various Shapes          | diamond_shape | •                           | other_shape       |   |

#### • stnShape.pl:

| ł | BriteCo                 |                                                 |                 |
|---|-------------------------|-------------------------------------------------|-----------------|
|   | Edge List • stnShape.pl | <ul> <li>All lists have been mapped.</li> </ul> |                 |
|   | Edge Values             | BriteCo List                                    | BriteCo Value   |
|   | Baroque                 | pearl_type 🔻                                    | akoya 🔻         |
|   | Biwa                    | pearl_type 🔻                                    | akoya 🔻         |
|   | Cultured                | pearl_type 🔻                                    | cultured_seed 🔻 |
|   | Fresh Water             | pearl_type 🔻                                    | akoya 🔻         |
|   | Mabe'                   | pearl_type 🔻                                    | mabe 🔻          |
| 1 | Potato                  | pearl_type 🔻                                    | akoya 🔻         |
|   | Round                   | pearl_type 🔻                                    | akoya 🔻         |
|   | South Sea               | pearl_type 🔻                                    | south_sea 🔻     |
| 1 | Tahitian                | pearl_type 🔻                                    | tahitian 🔻      |
| 5 | Various Shapes          | pearl_type 🔻                                    | akoya 🔻         |

# Stone Type Mapping

For mapping **Stone Types**, how the **Edge Value** is entered determines how Edge will connect to the **BriteCo Value**. In some scenarios these will **not always** match, so it is our recommendation that you look at each **individually** to ensure the **most accurate** mapping result.

As seen in the first example image below, the Edge Value will be Pink Sapphire where the BriteCo Value is Sapphire – Pink.

| BriteCo               |                                                 |                    | BriteCo              |                                                 |                    |
|-----------------------|-------------------------------------------------|--------------------|----------------------|-------------------------------------------------|--------------------|
| Edge List estone type | <ul> <li>All lists have been mapped.</li> </ul> |                    | Edge List stone type | <ul> <li>All lists have been mapped.</li> </ul> |                    |
| Edge Values           | BriteCo List                                    | BriteCo Value      | Edge Values          | BriteCo List                                    | BriteCo Value      |
| JADE                  | stone_type *                                    | Jade - Jadeite 🔻   | ALEXANDRITE          | stone_type 🔻                                    | Alexandrite        |
| KUNZITE               | stone_type 🔻                                    | Kunzite 🔹          | AMETHYST             | stone_type 🔻                                    | Amethyst 🔻         |
| LAPIS                 | stone_type 🔻                                    | Lapis Lazuli 🔹     | AQUA                 | stone_type 🔻                                    | Aquamarine 🔻       |
| MADERIA CITRINE       | stone_type 💌                                    | Citrine 💌          | AVENTURINE           | stone_type 💌                                    | Not Specified 🔹    |
| MALACHITE             | stone_type 💌                                    | Not Specified 🔹    | BLUE TOPAZ           | stone_type *                                    | Not Specified 💌    |
| MOONSTONE             | stone_type 💌                                    | Moonstone 🔻        | BLUE ZIRCON          | stone_type *                                    | Not Specified •    |
| MORGANITE             | stone_type 💌                                    | Morganite •        | CHROME DIOPSIDE      | stone_type 🔻                                    | Not Specified •    |
| MOTHER OF PEARL       | stone_type 🔻                                    | Pearl 🔻            | CHRYSOBERYL          | stone_type 🔻                                    | Chrysoberyl •      |
| ONYX                  | stone_type 💌                                    | Onyx 🔻             | CHRYSOPARSE          | stone_type 🔻                                    | Not Specified 💌    |
| OPAL                  | stone_type 💌                                    | Opal - Black 🔹     | CITRINE              | stone_type 🔻                                    | Citrine •          |
| OTHER                 | stone_type 💌                                    | Sapphire - Other 🔹 | CREATED DIAMOND      | stone_type 🔻                                    | Diamond •          |
| PARAIBA TOURMALINE    | stone_type 💌                                    | Not Specified 🔹    | CREATED EMERALD      | stone_type 🔻                                    | Emerald •          |
| PEARL                 | stone_type 💌                                    | Pearl 🔻            | CREATED RUBY         | stone_type 🔻                                    | Ruby               |
| PERIDOT               | stone_type *                                    | Peridot 💌          | CREATED SAPPHIRE     | stone_type 🔻                                    | Sapphire - Other 🔹 |
| PINK SAPPHIRE         | stone_type 🔻                                    | Sapphire - Pink    | CUBIC ZIRCONIUM      | stone_type 🔻                                    | Not Specified •    |
| PRECIOUS TOPAZ        | stone_type 🔻                                    | Topaz - Other 🔻    | DIAMOND              | stone_type 🔻                                    | Diamond •          |
| PREHNITE              | stone_type 🔻                                    | Not Specified 🔹    | DRUZY                | stone_type 🔻                                    | Not Specified •    |
| RHODOLITE GARNET      | stone_type 💌                                    | Not Specified 🔹    | EMERALD              | stone_type 🔻                                    | Emerald •          |
| ROSE QUARTZ           | stone_type 💌                                    | Quartz 🔻           | GARNET               | stone_type 🔻                                    | Garnet - Almandine |
| RUBELLITE TOURMALINE  | stone_type 💌                                    | Rubellite 🔻        | HEMATITE             | stone_type 🔻                                    | Not Specified •    |
| RUBY                  | stone_type 🔻                                    | Ruby               | IOLITE               | stone_type *                                    | lolite             |

# Watch Vendors

Below is an example of manually mapping the Edge List named WatchVendors with that list's Edge Values to the BriteCo Value and BriteCo List for watch\_vendor.

| ł | BriteCo                  |                                                 |                 |                     |
|---|--------------------------|-------------------------------------------------|-----------------|---------------------|
|   | Edge List • WatchVendors | <ul> <li>All lists have been mapped.</li> </ul> |                 | BriteCo Master List |
|   | Edge Values              | BriteCo List                                    | BriteCo Value   |                     |
| ļ | KW                       | watch_vendor 🔻                                  | Other 🔻         |                     |
| ļ | REI                      | watch_vendor •                                  | Richard Mille 🔹 |                     |
|   | ROL                      | watch_vendor •                                  | Rolex 🔻         |                     |

# BriteCo Appraisals at POS

Developed in relation to the **Quick Appraisals** feature, the **BriteCo Quick Appraisals** feature offers you additional convenience by allowing you to pull data **directly from BriteCo into Edge** to automatically populate the fields on the **Appraisal Intake** form. This provides a **seamless integration** between Edge and BriteCo, allowing you to track Appraisals on both the Edge side and through the **BriteCo Dashboard**.

You can access BriteCo for **Appraisals** in **two ways** from POS:

- Appraisal Intake button Access BriteCo Quick Appraisals directly
- Sell Item button Add an Item to a saleline, then create a BriteCo Quick Appraisal from the saleline.

# **Appraisal Intake**

BriteCo Appraisals works just like any regular Appraisal Intake at POS. You will find the customer and select the associate, as normal, then click the Appraisal Intake button.

You will notice **new BriteCo buttons** at the bottom of your intake screen.

| New BriteCo | Import<br>BriteCo |
|-------------|-------------------|
|-------------|-------------------|

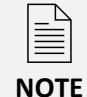

If you are a BriteCo customer and **do NOT** see these BriteCo buttons on your **Appraisal Intake** screen, please verify that you have installed your **new license** that reflects your **BriteCo subscription** and have **activated** the **BriteCo System Options**.

New BriteCo – Redirects you to BriteCo to start a new Appraisal directly through BriteCo. Once saved, it can then be imported and completed through Edge.

|                       | ❤ briteco Assesses Cas                              | tomars Admin Rowards (3400)                |                                        | Edge Management 💶 |   |
|-----------------------|-----------------------------------------------------|--------------------------------------------|----------------------------------------|-------------------|---|
|                       | Appraisal Type                                      |                                            |                                        |                   |   |
|                       | insurance<br>Replacement<br>Value                   | Certificate of Sale                        |                                        |                   |   |
|                       | Tools used                                          | •                                          |                                        |                   |   |
|                       | Previous                                            | Sayar & C                                  | Continue                               |                   |   |
|                       | Sove & Dat                                          |                                            |                                        |                   | 0 |
| an now at the Britsco | Application. After the appraisal is finished you ca | n click the download button on the Apprais | aai Edit acreen to download your pilf. |                   |   |

 Import BriteCo – Allows you to import Appraisals from BriteCo into Edge using the BriteCo ID located in the ID column from the In Progress section on the Appraisals tab of your BriteCo Dashboard.

| BriteCo Impo | <sup>ert</sup><br>ng BriteCo IE | ). (ex: BB810 | DE68A)              | SI              |         |           |             |     |
|--------------|---------------------------------|---------------|---------------------|-----------------|---------|-----------|-------------|-----|
|              |                                 | ОК            | Close               | <br>            |         |           |             |     |
| Date *       | ID                              | Customer      | Inventory<br>Number | Description     | Value   | Appraiser |             |     |
| Jan 08, 202  | 5 4D01DBA09                     | 0             |                     | Women's Gabriel | \$2,019 | Edge      | IN PROGRESS | 1 6 |

When you click **OK**, the **new Is Already Done** checkbox will automatically appear **checked**, and the **information from BriteCo** will populate the **corresponding fields** on the **Appraisal Intake** screen. This includes attaching the **BriteCo Appraisal Document** in the new **Appraisal Document** field, which you can **print** conveniently from the intake screen using the **new Print button** that will appear when the document is attached.

| Needed By                                                                                                    | Enter date                                                               | Country            | USA                              |
|----------------------------------------------------------------------------------------------------|--------------------------------------------------------------------------|--------------------|----------------------------------|
| Eta                                                                                                    | Enter date                                                               | Phone              |                                  |
| Notify                                                                                                    | *                                                                        | Email              | Course Courses                   |
| Exa [print and Co. Standing pair of saming].  Refer for an and Co. Standing pair of saming].  Refer for an and Co. Standing pa |                                                                          |                    |                                  |
| Item #                                                                                                    | & Q                                                                      | Appraiser          | - ·                              |
| Liability                                                                                                    | \$2,019.00 Item in our Possession                                        | Appraisal Document | BriteCo_Appraisal_4D01D8A090.pdf |
| Location                                                                                                    | *                                                                        | BriteCo Id         | 4D01D8A090                       |
| Description                                                                                                    | Required field that can be used for the first paragraph of the Appraisal |                    | 6                                |
| Notes                                                                                                    | None of two of the Appendix                                              |                    |                                  |
| Add Task Hide Co                                                                                                    | st New BriteCo Import<br>BriteCo                                         |                    | Save & New Save & Cancel         |

Click **Save & Close** to complete your transaction or click **Save & New** to follow the steps above to add a new, additional **Appraisal** to your transaction.

### Sell Item

Accessing **BriteCo Quick Appraisals** through **Sell Item** works just like selling any Item at POS. **Find or Add the customer** and select the **associate**, as normal, then click **Sell Item**.

Once you have **found** or **added** your **Item** to the saleline, **click More.** Click the new **Create BriteCo** button, which will open the **Appraisal Intake** screen.

| POIN       | IT OF SALE - G                                                                                                    | ustomer, Fake                                                                                                    | (001-12 | 686) |         |              |                 |           |           |                             |    |
|------------|----------------------------------------------------------------------------------------------------|----------------------------------------------------------------------------------------------------|---------|------|---------|--------------|-----------------|-----------|-----------|-----------------------------|----|
| Ass        | ociate 1<br>tomer #001-                                                                                                    | SALE - Customer, Fake (10) Share<br>er #001-12686<br>Customer<br>kee Street<br>tt, CO 80102<br>Ifake.com<br>1449 5 1791 358 01/2025<br>No Name Ship<br>tem # QTY Description<br>0.08ct tdw 14k Two Tone Shimmering Diamond Pendant w/Diamond of I/I<br>Cust Briter<br>tem m Details<br>meter Briter<br>meter Briter<br>Description<br>Description<br>0.08ct tdw 14k Two Tone Shimmering Diamond Pendant w/Diamond of I/I<br>Cust Briter<br>meter Briter<br>Description<br>Description<br>Description<br>Description<br>Description<br>Description<br>Description<br>Description |         |      |         |              |                 |           |           |                             |    |
| Fal<br>123 | ke Custon<br>3 Fake Str                                                                                                    | ner<br>eet                                                                                                    |         |      |         | Find<br>Cust | Notes /<br>Edit | Contacts  | Орро      |                             |    |
| Be<br>fak  | nnett, CO<br>æ@fake.c                                                                                                    | 80102<br>om                                                                                                    |         |      |         | New<br>Cust  | Wish List       | Appts     | Quotes    |                             |    |
| As<br>2    | k for Pho<br>1449                                                                                                    | ne!<br>5 1                                                                                                    | 1791    | 358  | 01/2025 | No Name      | Ship            |           |           |                             |    |
| Line       | e Iter                                                                                                    | m #                                                                                                    | QTY     |      |         |              |                 |           |           | Descriptio                  | on |
| 1          | 001-150-0<br>Delete<br>Line                                                                                                    | 05244<br>More                                                                                                    |         | 00   | 0.0     | 8ct tdw 14k  | Two Tone        | Shimmerir | ng Diamon | d Pendant w/Diamond of I/I1 |    |
|            | Item Details<br>Create Repu<br>Create Approvement<br>Create Brite<br>Find Item<br>New Item<br>Frequently S<br>Memo Ou<br>Give-Aw<br>Donate<br>Add Task<br>Create Joint<br>Create Quot | air Ticket<br>ainal<br>Co<br>Sold<br>as<br>as<br>ay<br>ad Item<br>te                                                                                                    |         |      | _       |              |                 |           |           |                             |    |

The relevant Item details and images will automatically populate the appropriate fields.

|                     | Appraisal I                                                        | nfo                                               |                                                                               | Customer Info    |  |  |
|---------------------|--------------------------------------------------------------------|---------------------------------------------------|-------------------------------------------------------------------------------|------------------|--|--|
| Previous Appraisals |                                                                    | •                                                 | Name                                                                          | Fake Customer    |  |  |
| Appraisal Price     | \$0.00                                                             | Fee Is Estimated                                  | Company                                                                       |                  |  |  |
| Tax                 | \$0.00                                                             |                                                   | Street                                                                        | 123 Fake Street  |  |  |
| Subtotal            | \$0.00                                                             |                                                   | Street 2                                                                      |                  |  |  |
| Deposit             | \$0.00                                                             |                                                   | City                                                                          | Bennett          |  |  |
| Due at Pickup       | \$0.00                                                             |                                                   | State                                                                         | CO               |  |  |
| Cost                | \$0.00                                                             |                                                   | Zip                                                                           | 80102            |  |  |
| Needed By           | Enter date                                                         | Is Already Done                                   | Country                                                                       |                  |  |  |
| Eta                 | Enter date                                                         | Eta is Estimated                                  | Phone                                                                         |                  |  |  |
| Notify              |                                                                    | •                                                 | Email                                                                         | fake@fake.com    |  |  |
|                     | Item Informa                                                       | tion                                              |                                                                               |                  |  |  |
| Item #              | 001-150-05244                                                      | <b>&amp; Q</b>                                    | Appraiser                                                                     | *Fake *Manager 🔹 |  |  |
| Liability           | \$620.00                                                           | ✓ Item in our Posses                              | ion                                                                           |                  |  |  |
| Location            |                                                                    | •                                                 |                                                                               |                  |  |  |
| Description         | Required field that can be used                                    | d for the first paragraph of the Ap               | opraisal                                                                      | a <i>x</i> 1     |  |  |
|                     | Diamond Pendant<br>Ladies 14 karat two to<br>two tear drop shaped. | ne diamond pendant. T<br>one inside the other. Th | he shimmering diamond pendant has<br>the outside tear drop is yellow gold and |                  |  |  |
| Notes               | Notes will not show up on App                                      | vaisal                                            |                                                                               |                  |  |  |
|                     |                                                                    |                                                   |                                                                               |                  |  |  |

Follow the steps in the Appraisal Intake section to complete your BriteCo Appraisal.

### **BriteCo Insurance at POS**

With the **BriteCo Insurance System Option** set, you can now have customer purchases sent up to BriteCo directly from POS, to then have customers receive a quote from BriteCo quickly and conveniently to the email address they provided.

Process a sale as normal, then make the selection to **Send** or **Don't Send** the sale up to BriteCo for customers to receive their insurance quote.

| Protecting your cliei<br>purchase description<br>o the email address                                                                                                    | brit<br>nt's newly purchas<br>n with BriteCo so t<br>s they have provid | ed item is importa<br>they can receive a<br>ed? | ont. Would your customer like<br>no-obligation, affordable jev  | e to share a copy c<br>velry insurance qu | f their<br>ote sent |
|----------------------------------------------------------------------------------------------------|-------------------------------------------------------------------------|-------------------------------------------------|-----------------------------------------------------------------|-------------------------------------------|---------------------|
| Method                                                                                                    | Туре                                                                    | Who                                             | Contact A                                                       | ddress                                    |                     |
| <ul> <li>Image: Image: Ima</li></ul> | Home                                                                    | Fake                                            | fake@fake.com                                                   |                                           | ® × 6               |
| × 🔿                                                                                                    | Home                                                                    | Fake                                            | 123 Fake street<br>Bennett, CO 80102                            |                                           | ≣⊗ (                |
|                                                                                                    |                                                                         |                                                 |                                                                 |                                           |                     |
| + Address + Pho                                                                                                    | ne 🕂 Email                                                              |                                                 |                                                                 |                                           |                     |
| IMPORTANT: By clic<br>description and receiv<br>BriteCo.                                                                                                    | king SEND you certif<br>ve information from B                           | y that the customer a<br>riteCo. All insurance  | agreed to provide a purchase<br>e questions must be directed to | Send D                                    | on't Send           |

### Accessing Completed BriteCo Quick Appraisals

After the transaction is completed at POS, **BriteCo Quick Appraisals** can be accessed from either the **Customer** or **Services** menu the same way as regular Appraisals.

### **Customer Record**

When accessed from a **Customer Record**, a **BriteCo Quick Appraisal** will be clearly marked as a **"Quick Appraisal"** in the **Description** column as shown in the example below:

| 🛃 Edit Custo  | mer - Custome        | r, Fake (001-1 | 12686)           |                     |            |               |        |             |     |              |             |                   |                                                                         |                                                                                                    |                                                             |          |
|---------------|----------------------|----------------|------------------|---------------------|------------|---------------|--------|-------------|-----|--------------|-------------|-------------------|-------------------------------------------------------------------------|----------------------------------------------------------------------------------------------------|-------------------------------------------------------------|----------|
| General Sizir | g Other Keys         | Balances       | s Wish List 🌘    | Merchandise         | Activity   | listory Notes | Option | s Appointme | nts |              |             |                   |                                                                         |                                                                                                    |                                                             |          |
|               |                      |                |                  |                     |            |               |        |             |     |              |             |                   |                                                                         | Search                                                                                                    |                                                             | Q        |
| See<br>Sale   | See Item/<br>Service | Return<br>Item | Print/<br>Export | Presets             | Show Im    | ages          |        |             |     |              |             |                   | ypes:<br>Merchandise<br>Repairs<br>Custom Jobs<br>Appraisals<br>Layaway | <ul> <li>Special Orders</li> <li>Postcards</li> <li>Tender</li> <li>Credit Memo</li> <li>House Account</li> </ul> | Returns     Trade-In     Misc Items     Care Plan     Other | All None |
| Date          | ٣                    | Sale #         | ,                | r Item #/ S         | ervice # 🔻 | Sold          | ٣      | Price       | ٣   | Who <b>T</b> | Туре т      | Description       |                                                                         |                                                                                                    |                                                             | -        |
| 2/11/2025     |                      | 001-126        | 432-001          | 001-150-            | 05244      | \$620.00      |        | \$620.00    |     | Fake         | Merchandise | 0.08ct tdw 14k Tw | o Tone Shimmeri                                                         | ng Diamond Pendant                                                                                                | w/Diamond of I/I1                                           | 0        |
| 2/11/2025     |                      | 001-126        | 432-002          | 001-1264            | 32-002     | \$0.00        |        |             |     | Fake         | Appraisals  | Quick Apprais     | al: Diamond Penc                                                        | lant Ladies 14 karat tw                                                                                           | o tone diamond p                                            | endant.  |
| 2/11/2025     |                      | 001-126        | 432-004          |                     |            | \$659.37      |        |             |     | Fake         | Tender      | CASH              |                                                                         |                                                                                                    |                                                             |          |
| 2/10/2025     |                      | 001-126        | 431-001          | 001-150-            | 05128      | \$699.00      |        | \$699.00    |     | Fake         | Merchandise | 0.31ct tdw 14kwg  | Diamond Stud E                                                          | arrings w/ Diamonds o                                                                                             | of H-J/I1                                                   |          |
| 2/10/2025     |                      | 001-126        | 431-003          |                     |            | \$743.39      |        |             |     | Fake         | Tender      | CASH              |                                                                         |                                                                                                    |                                                             |          |
| 2/10/2025     |                      | 001-126        | 430-001          | 001-120-            | 02793      | \$750.00      |        | \$750.00    |     | Fake         | Merchandise | 0.06ct tdw 14k Ro | se Diamond Anni                                                         | iversary Band w/Diam                                                                                              | onds of G/SI1-SI2                                           | •        |
| 4             |                      |                |                  |                     |            |               |        |             |     |              |             |                   |                                                                         |                                                                                                    |                                                             | •        |
| << <          | 1 of 1               | > >>           | Save &<br>New    | Save &<br>Duplicate | Supervisor | Add Task      |        |             |     |              |             |                   |                                                                         | Se<br>S                                                                                                    | re & OK/Save<br>ay & Close                                  | Cancel   |

### Services Menu

**BriteCo Appraisals** can be accessed through the **Services** menu just like any regular Appraisal by navigating to **Services > Find > Appraisals** and entering search criteria to locate your desired Appraisal.

The **Appraisal Edit** screen will open on the **General** tab, with a **new BriteCo button** that, when clicked, will **upload** the Appraisal information to BriteCo.

| Appraisal Edit 4 | #001-126428-001 Customer, Fal | ke (001-12686)        |                     |                    |         |           |                        |                 |             |                 |        |
|------------------|-------------------------------|-----------------------|---------------------|--------------------|---------|-----------|------------------------|-----------------|-------------|-----------------|--------|
| 8                |                               | A                     | ppraisal Info       |                    |         |           | 0                      | ustomer Info    |             |                 |        |
| General          | Appraisal Price               | \$200.00              | Fee Is Estimated    |                    |         | Name      | Fake Customer          |                 |             |                 |        |
| F.               | Так                           | \$0.00                |                     |                    |         | Company   |                        |                 |             |                 |        |
| Details          | Subtotal                      | \$200.00              |                     |                    |         | Street    | 123 Fake Street        |                 |             |                 |        |
| ÷                | Deposit                       | \$0.00                |                     |                    |         | Street 2  |                        |                 |             |                 |        |
| View             | Due at Pickup                 | \$200.00              |                     |                    |         | City      | Bennett                |                 |             |                 |        |
| e 🖻              | Cost                          | \$200.00              |                     |                    |         | State     | со                     |                 |             |                 |        |
| Notes            | Needed By                     | 1/20/2025             |                     |                    |         | Zip       | 80102                  |                 |             |                 |        |
|                  | Eta                           | 1/20/2025             | 🖌 Eta is Estimated  |                    |         | Country   |                        |                 |             |                 |        |
|                  | Done                          | Enter date            |                     |                    |         | Phone     |                        |                 |             |                 |        |
|                  | Picked Up                     |                       |                     |                    |         | Email     | fake@fake.com          |                 |             |                 |        |
|                  | Canceled                      |                       |                     |                    |         |           |                        | Item Info       |             |                 | 0      |
|                  | Notify                        | Email fake@fake.com   | •                   |                    |         | Liability | \$1,499.00             | V Item in our P | ossession   |                 | E.     |
|                  | Last Notified                 |                       |                     |                    |         | item #    | 001-150-05195          | & Q             |             |                 |        |
|                  |                               |                       |                     |                    |         | Location  | Waiting to be assigned | ł               |             |                 |        |
|                  |                               |                       |                     |                    | 4       |           |                        |                 |             |                 |        |
| H I              | 1 of 1 🕨 🕨                    | See<br>Customer See S | e Print<br>Envelope | Hide Cost Add Task | BriteCo |           |                        |                 | Save & Stay | Save &<br>Close | Cancel |

From the **Details** tab, same as with the **Appraisal Intake** screen, you can conveniently import all relevant **Appraisal documentation** from BriteCo by providing the **BriteCo ID** in the **BriteCo ID** box.

Make sure **BriteCo Appraisal** is selected under **Appraisal Type**, which will activate the **BriteCo ID** field, then enter the **BriteCo ID** into the box and click the **Save** icon.

| <b>8</b> 7             | Appraisal File | SampleFile                                                                                                    |                                                                                                    | Appraisal Type Britaco Appraisal 🔹 |   |  |
|------------------------|----------------|----------------------------------------------------------------------------------------------------|----------------------------------------------------------------------------------------------------|------------------------------------|---|--|
| eneral                 | Appraiser      | *Fake *Manager *                                                                                                    |                                                                                                    | BriteCo Id SempleDesse 🥒           |   |  |
| etaile<br>Paile<br>Aww | Description    | Diamond Famings<br>Ladies 14 kards white gold ideal cut diamond earning<br>0.30 cards ideal cut diamond. The diamonds have a to<br>color of F-G and a clenty of It. The earnings have a<br>(001-150-05195) | Each earning is three prong set with a<br>stal diamond wright of 0.50 carat with a<br>a post closure and a high polish finish. | Do you want to                     | > |  |
| 1<br>1 1 1 1           |                |                                                                                                    | Estimated Replacement Value                                                                                                    | BriteCo                            |   |  |
|                        |                |                                                                                                    |                                                                                                    | appraisal?                         |   |  |
|                        |                |                                                                                                    |                                                                                                    |                                    |   |  |

Ľ

For more information on the **updates to the Appraisal Module**, please visit the <u>Appraisal Revamp</u> section of the EdgeUser knowledgebase.